## Konfiguracja ROUTERA bezprzewodowego TP-LINK TD-W8951ND

1. Połącz komputer z routerem tak jak na rysunku nr 1

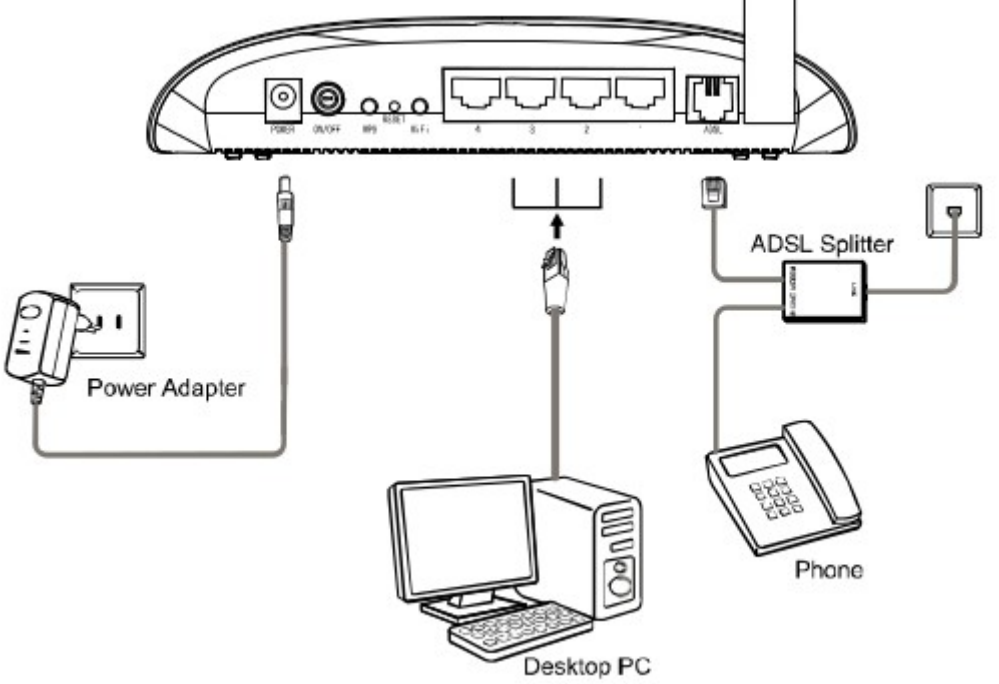

1.1 Podłącz zasilacz do gniazda sieciowego, a wtyczkę typu JACK włącz do modemu w gniazdo PWR, a następnie włącz modem przyciskiem PWR/SW;

1.2 Kablem RJ-45 (szarym) połącz gniazdo LAN (Eth1,Eth2,Eth3 lub Eth4) w modemie z kartą sieciową w komputerze;

1.3 Kablem telefonicznym połącz mikrofiltr (port MODEM) z wejściem (port LINE) w modemie TD-8951ND;

1.4 Port (LINE) mikrofiltra połącz z gniazdem telefonicznym w domu;

1.5 Aparat telefoniczny podłącz do mikrofiltra (port PHONE).

2. Aby zacząć konfigurację routera należy uruchomić dowolną przeglądarkę internetową np. Mozilla Firefox i w pasku adresu wpisać następującą wartość: 192.168.1.1 zatwierdzając wybór klawiszem ENTER z klawiatury komputera.

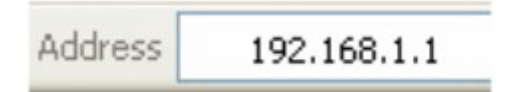

Po zatwierdzeniu adresu w przeglądarce, przed nami powinna pojawić się strona logowania. W polu "User Name" wpisujemy "admin", w pole "Password" wpisujemy "admin". Aby przejść do panelu konfiguracji wciskamy przycisk OK.

| Connect to 19            | 2.168.1.1            |
|--------------------------|----------------------|
| <b>R</b>                 | GFT.                 |
| TD-W8951ND<br>User name: | 😰 admin 💌            |
| Password:                | •••••                |
|                          | Remember my password |
|                          | OK Cancel            |

| <b>TP-LIN</b>            | K              |                                       |                                                                     |                            | 54M Wi                            | reless ADSL2                      | + Route |
|--------------------------|----------------|---------------------------------------|---------------------------------------------------------------------|----------------------------|-----------------------------------|-----------------------------------|---------|
| Interface                | Quick<br>Start | Interface<br>Setup                    | Advanced<br>Setup                                                   | Access<br>Management       | Maintenance                       | Status                            | He      |
| ATM VC                   | Internet       | LAN                                   | Wireles                                                             | s                          |                                   |                                   |         |
| 2 .Virtual Circuit:ustaw | na PVC2        | Virtual Circuit∷<br>Status :<br>VPI : | PVC2 PVC2 PV PVC2 PV PV PVC2 PV PV PV PV PV PV PV PV PV PV PV PV PV | /Cs Summary<br>Deactivated | 2.1 Pole VPI, VC<br>odpowiednio w | Cl powinno wska<br>artości 0, 35. | azywać  |
| QoS                      |                | VCI :<br>ATM QoS :                    | 35 (range                                                           | e: 1~65535)                |                                   |                                   |         |
|                          |                | PCR :<br>SCR :<br>MBS :               | 0 cells/s 0 cells/s 0 cells                                         | second<br>second           |                                   |                                   |         |

2.1 Wybierz menu Internet a następnie w sekcji:

ATM VC zmień stały obwód virtualny

2.2 Virtual Circuit: na PVC2, Pole VPI, VCI powinno wskazywać odpowiednio wartości 0 i 35.

| Encapsulation |                          |
|---------------|--------------------------|
|               | ISP : Opnamic IP Address |
|               | ◯ Static IP Address      |
|               | PPPOA/PPPOE              |
|               | O Bridge Mode            |

3. Encapsulation ustaw PPPoE/PPPoA a następnie wpisz w polu: Servicename: (nazwę usługi) np.: Petronet.

| PPPoE/PPPoA<br>3.Servicename:wpisz<br>(nazwę usługi np.: Petronet)<br>4. Usemame: Wpisz nazwę użytkownik | Servicename :                                                        |
|----------------------------------------------------------------------------------------------------|----------------------------------------------------------------------|
| Connection Setting                                                                                       | ncapsulation : PPPoE LLC   Indige Interface : Activated  Deactivated |
|                                                                                                    | Connection :      Always On (Recommended)                            |
| 5.1 Connection : Zaznacz                                                                                 | Connect On-Demand (Close if idle for minutes)                        |
| Aiways On.                                                                                               | Connect Manually                                                     |
|                                                                                                    | CP MSS Option : TCP MSS(default:1400) 1400 bytes                     |

- 4. Username: (swoją nazwę użytkownika otrzymaną od operatora PETROTEL)
- 5. Password: (swoje hasło otrzymane od operatora PETROTEL)

SAVE DELETE

Wybierz SAVE, żeby zapisać wprowadzone zmiany.

| Interface                                          | Quick<br>Start               | Interface<br>Setup | Advanced<br>Setup    | Access<br>Management | Maintenance      | Status |
|----------------------------------------------------|------------------------------|--------------------|----------------------|----------------------|------------------|--------|
|                                                    | Internet                     | LAN                | Wireles              |                      |                  |        |
|                                                    |                              |                    |                      |                      |                  |        |
| Access Point Settings                              |                              |                    |                      |                      |                  |        |
|                                                    |                              | Access Point       | Activated            | Deactivated          |                  |        |
| 6.AccessPoint: Activated<br>Channel zmień na Polar | da<br>nd.                    | Channel            | : UNITED STATE       | S 🖌 Auto             | Current Channel: | 11     |
|                                                    |                              | Transmit Power     | : High 💌             |                      |                  |        |
|                                                    | Be                           | acon Interval(ms)  | : 100 (ri            | ange: 20~1000)       |                  |        |
|                                                    | RT                           | S/CTS Threshold    | : 2347 (ri           | ange: 1500~2347)     |                  |        |
|                                                    | ntation Threshold<br>(bytes) | : 2346 (ra         | ange: 256~2346, even | numbers only)        |                  |        |
|                                                    |                              | DTIM(ms)           | : 1 (ra              | ange: 1~255)         |                  |        |
|                                                    |                              | Wireless Mode      | : 802.11b+g+n        | ✓                    |                  |        |
| 11n Settings                                       |                              |                    |                      |                      |                  |        |
|                                                    | Ch                           | annel Bandwidth    | : 20/40 MHz 💙        | ·                    |                  |        |
| Extension Channel :                                |                              |                    | : above the con      | trol channel 🗸       |                  |        |
|                                                    |                              | Guard Interval     | : AUTO 🗸             |                      |                  |        |
|                                                    |                              | MCS                | : AUTO 🔽             |                      |                  |        |
|                                                    |                              |                    |                      |                      |                  |        |

Wybierz menu Wireless a następnie w sekcji:

Access Point Settings ustawAccessPoint: Activated a Channel zmień na Poland.

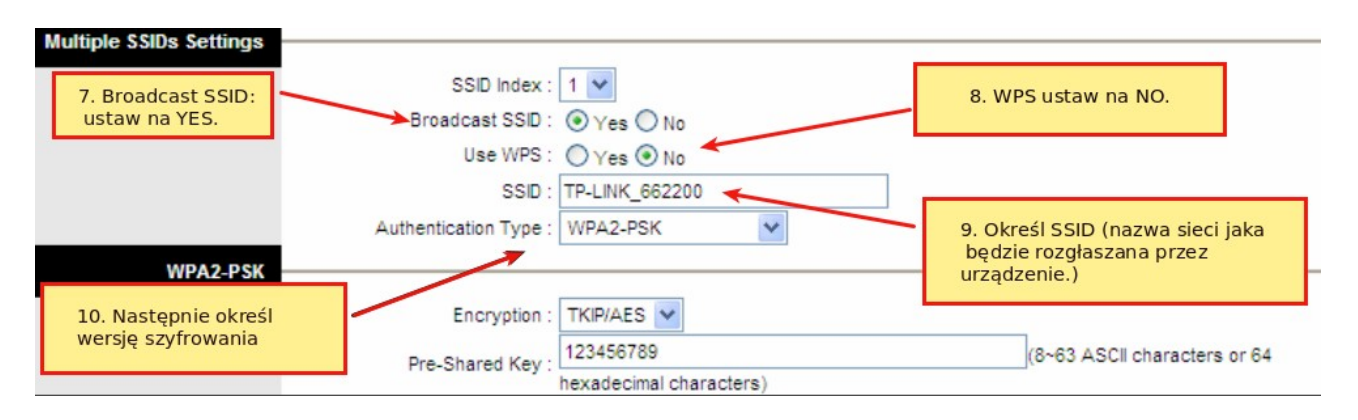

Wybierz SAVE, żeby zapisać wprowadzone zmiany.

Wybór skonfigurowanej sieci na przykładzie systemu **Windows 7**. Należy sprawdzić czy komputer ma włączoną bezprzewodową kartę sieciową. (Sprawdź w insrukcji obsługi swojego komputera). Jeśli karta sieciowa jest uruchomiona, system Windows 7 poinformuje o wykrytej sieci bezprzewodowej. Jeśli natomiast system Windows nie poinformuje o wykrytej sieci bezprzewodowej należy:

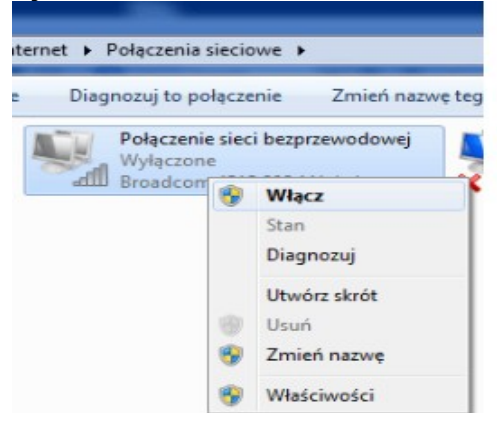

Wybrać Panel sterowania > Sieć i Internet >Połączenia Sieciowe i upewnić się czy karta sieciowa jest włączona.

Kliknąć prawym przyciskiem myszki i wybrać Wyświetl dostępne sieci bezprzewodowe.

| Brak połączenia                    | 49  |
|------------------------------------|-----|
| Dostępne są połączenia             |     |
| Połączenie sieci bezprzewodowej    | ^   |
| testap                             |     |
| TP-LINK_DCC7DE                     | 30  |
|                                    |     |
|                                    |     |
|                                    |     |
|                                    |     |
|                                    |     |
|                                    |     |
| Otwórz Centrum sieci i udostępniar | nia |
|                                    |     |

Pojawi się okno z dostępnymi sieciami bezprzewodowymi. Należy wybrać sieć z którą chcemy się połączyć **Połącz.** 

| Brak połączenia                      | **             |  |
|--------------------------------------|----------------|--|
| Dostępne są połączenia               |                |  |
| Połączenie sieci bezprzewodowej      | ^              |  |
| testap                               | ller.          |  |
| Połącz automatycznie                 | <u>P</u> ołącz |  |
| TP-LINK_DCC7DE                       | <b>3</b> 41    |  |
|                                      |                |  |
|                                      |                |  |
|                                      |                |  |
|                                      |                |  |
|                                      |                |  |
| Otwórz Centrum sieci i udostępniania |                |  |

Dalej, wpisz hasło dostępu do sieci bezprzewodowej.

| 😰 Połącz z siecią      |                      | ×         |
|------------------------|----------------------|-----------|
| Wpisz klucz zab        | ezpieczeń sieci      |           |
| Klucz<br>zabezpieczeń: | •••••                |           |
|                        | <b>V</b> Ukryj znaki |           |
|                        |                      |           |
|                        |                      | OK Anuluj |

Po nawiązaniu połączenia system wyświetli informacje, że połączono z wybraną siecią bezprzewodową.

## UWAGA

Jeżeli system nie może połączyć się z wybraną z listy siecią, problem może być w wersji szyfrowania, którą ustawił użytkownik . Należy zmienić WPA2-PSK na WPA-PSK.

W starych kilkuletnich komputerach może być konieczna aktualizacja sterowników karty sieciowej lub oprogramowania.

W przypadku wystąpienia problemów prosimy dzwonić pod numer :

(024) 365 31 11